**KEZELÉSI ÚTMUTATÓ** 

Kerámiaégető és préskemence

# **CON** 200 neo 250 neo

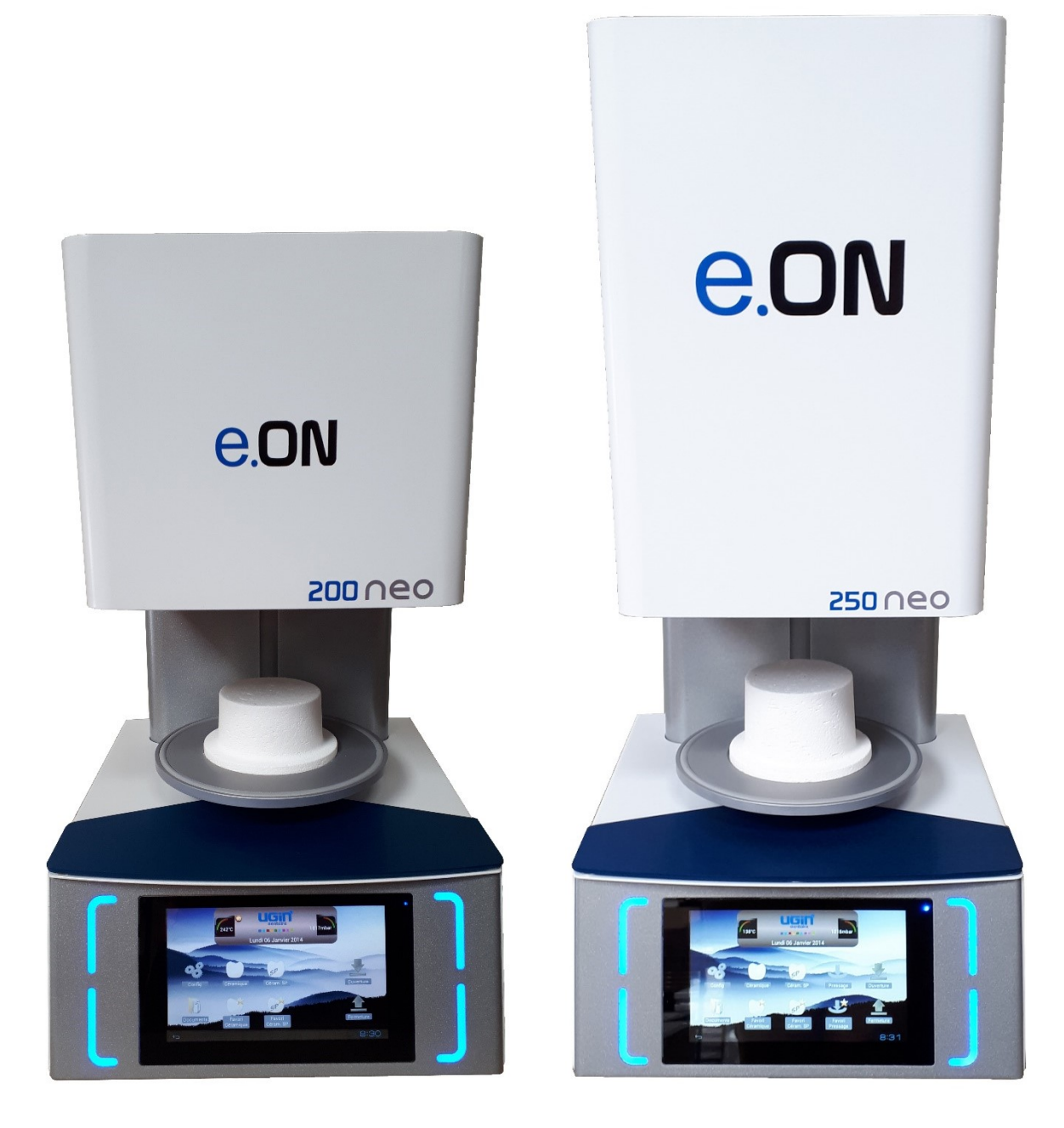

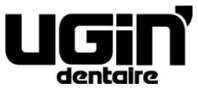

25 rue de la Tuilerie 38170 SEYSSINET-PARISET – France Tél. National : 04.76.84.45.45 - Tél. International : +33.4.76.84.45.43 Email : info@ugin-dentaire.fr - http : www.ugindentaire.fr

# e.ON 200 NEO / e.ON 250 NEO

| Α. | A KÉSZÜLÉK LEÍRÁSA |                                                          |  |  |  |  |  |  |
|----|--------------------|----------------------------------------------------------|--|--|--|--|--|--|
|    |                    |                                                          |  |  |  |  |  |  |
| В. | KEZELÉS            | ÉSI ÚTMUTATÓ                                             |  |  |  |  |  |  |
| 1. |                    | IZTONSÁGI TUDNIVALÓK                                     |  |  |  |  |  |  |
|    | 1.1.               | A KÉSZÜLÉK HASZNÁLATA                                    |  |  |  |  |  |  |
|    | 1.2.               | BIZTONSÁGI TUDNIVALÓK                                    |  |  |  |  |  |  |
|    | 1.3.               | HULLADÉK ÁRTALMATLANÍTÁS                                 |  |  |  |  |  |  |
| 2. |                    | CE KONFORMITÁSI NYILATKOZAT                              |  |  |  |  |  |  |
| 3. |                    | TULAJDONSÁGOK                                            |  |  |  |  |  |  |
|    | 3.1.               | ΜŰSZAKI ADATOK                                           |  |  |  |  |  |  |
|    | 3.2.               | HASZNÁLATI FELTÉTELEK, SZÁLLÍTÁS ÉS TÁROLÁS              |  |  |  |  |  |  |
|    | 3.3.               | TARTOZÉKOK                                               |  |  |  |  |  |  |
| 4. |                    | INSTALLÁLÁS ÉS ÜZEMBE HELYEZÉS                           |  |  |  |  |  |  |
|    | 4.1.               | A TERMÉK KICSOMAGOLÁSA                                   |  |  |  |  |  |  |
|    | 4.2.               | INSTALLÁLÁS                                              |  |  |  |  |  |  |
|    | 4.3.               | ÜZEMBE HELYEZÉS                                          |  |  |  |  |  |  |
| 5. | HASZNÁLAT          |                                                          |  |  |  |  |  |  |
|    | 5.1.               | KEZDŐ OLDAL                                              |  |  |  |  |  |  |
|    | 5.2.               | KONFIGURÁLÁS                                             |  |  |  |  |  |  |
|    | 5.3.               | DOKUMENTUMOK                                             |  |  |  |  |  |  |
|    | 5.4.               | KERÁMIAÉGETŐ PROGRAMOK                                   |  |  |  |  |  |  |
|    | 5.4.1.             | PROGRAMOK KONFIGURÁLÁSA (3. TARTOMÁNY)                   |  |  |  |  |  |  |
|    | 5.4.2.             | MÁSOLÁS, START ÉS GRAFIKON KÉPERNYŐGOMBOK (4. TARTOMÁNY) |  |  |  |  |  |  |
|    | 5.4.3.             | KEDVENC KERÁMIÁK                                         |  |  |  |  |  |  |
|    | 5.4.4.             | SPECIÁLIS KERÁMIÁK (SP) ÉGETÉSI PROGRAMJAI               |  |  |  |  |  |  |
|    | 5.4.5.             | KEDVENC SPECIÁLIS KERÁMIÁK                               |  |  |  |  |  |  |
|    | 5.4.6.             | PRÉSPROGRAMOK                                            |  |  |  |  |  |  |
|    | 5.4.7.             | PRÉSELÉSI CIKLUS LEFUTÁSA                                |  |  |  |  |  |  |
|    | 5.4.8.             | PRÉSELÉSI JAVASLATOK                                     |  |  |  |  |  |  |
|    | 5.4.9.             | KEDVENC PRÉSPROGRAMOK                                    |  |  |  |  |  |  |
|    | 5.4.10.            | BIZTONSÁGI MÁSOLAT ÉS A PROGRAMOK VISSZAKÖVETHETŐSÉGE    |  |  |  |  |  |  |
|    | 5.5.               | PERIFÉRIAESZKÖZÖK                                        |  |  |  |  |  |  |
| 6. |                    | KARBANTARTÁS ÉS HIBAJELENTÉSEK                           |  |  |  |  |  |  |
|    | 6.1.               | KARBANTARTÁS                                             |  |  |  |  |  |  |
|    | 6.2.               | VÉDELMI ESZKÖZÖK                                         |  |  |  |  |  |  |
|    | 6.3.               | HIBAJELENTÉSEK                                           |  |  |  |  |  |  |

# A. A KÉSZÜLÉK LEÍRÁSA

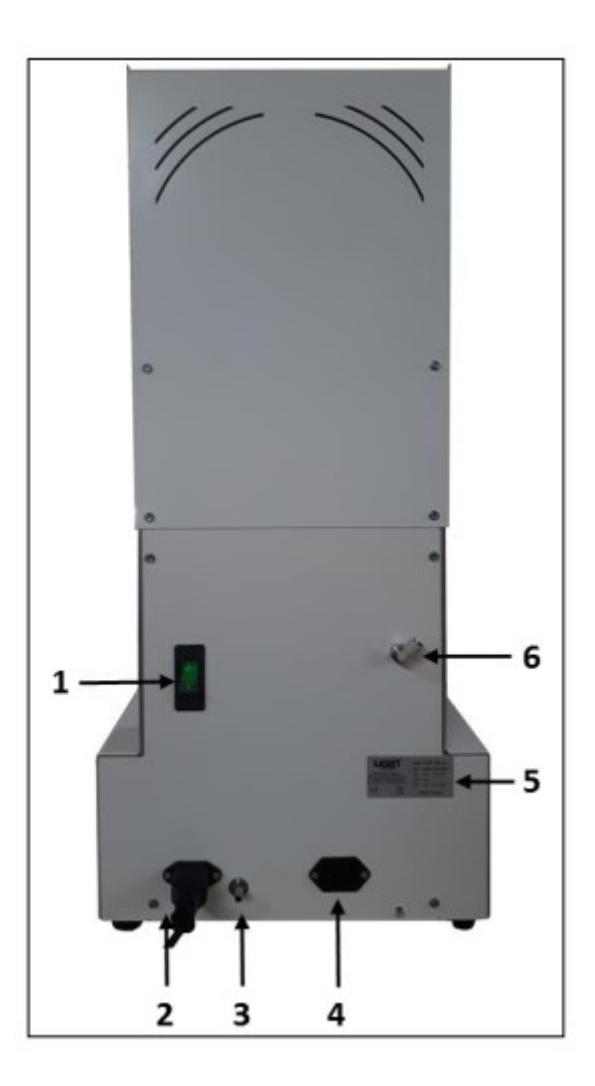

| Szám Leírás                                |                                                |  |  |  |
|--------------------------------------------|------------------------------------------------|--|--|--|
| 1.                                         | Főkapcsoló (BE-KI)                             |  |  |  |
| 2.                                         | 2. Hálózati kábel (kemence áramellátása)       |  |  |  |
| 3. Tömlőidom (vákuumszivattyú)             |                                                |  |  |  |
| 4. Vákuumszivattyú elektromos csatlakozása |                                                |  |  |  |
| 5. Típustábla                              |                                                |  |  |  |
| 6.                                         | Gyorscsatlakozás Ø6 (csak az e.ON 250 NEO-nál) |  |  |  |

# **B. KEZELÉSI ÚTMUTATÓ**

# 1. BIZTONSÁGI TUDNIVALÓK

# 1.1.A KÉSZÜLÉK HASZNÁLATA

Az e.ON 200 NEO kerámiaégető kemence és az e.ON 250 NEO kerámiaégető és préskemence kerámia fogpótlások égetésére készült, préseléssel vagy préselés nélkül (modelltől függően). Ezeket a kemencéket csak fogászati protetikai szakemberek használhatják.

Az e.ON 200 NEO és az e.ON 250 NEO kemence kizárólag a kezelési útmutatóban leírt feltételek mellett és az itt megnevezett célokra használható. Minden más jellegű felhasználás (pl. más alapanyagok égetése, élelmiszer melegítés stb.) szabálytalan használatnak minősül. A gyártó ebben az esetben semmilyen felelősséget nem vállal, továbbá minden garanciális igény azonnal érvényét veszíti. A betartandó utasítások és a termék számos funkciójára tekintettel a kezelési útmutatót installálás és használat előtt feltétlenül és <u>figyelmesen</u> el kell olvasni.

A kezelési útmutatók későbbi felhasználás végett feltétlenül meg kell őrizni.

## **1.2. BIZTONSÁGI TUDNIVALÓK**

A kezelési útmutatóban használt piktogramok jelentése.

| Általános            | Elektromos feszültségre | ^            | Forró felületre |
|----------------------|-------------------------|--------------|-----------------|
| figyelmeztető jelzés | <br>figyelmeztetés      | <u>/</u> 555 | figyelmeztetés  |

#### Tartsa be az alábbi biztonsági előírásokat:

|          | - | A kemence üzemelése közben vagy használata után a kamra felső borítása, az                     |  |  |  |  |  |
|----------|---|------------------------------------------------------------------------------------------------|--|--|--|--|--|
| $\wedge$ |   | égetőálca, a présasztal/égetőtalp felülete magas hőmérsékletű lehet: érintésük                 |  |  |  |  |  |
|          |   | égésveszéllyel járthat.                                                                        |  |  |  |  |  |
|          | - | A kemencében kezelt munkákat, valamint a présasztalt/égetőtalpat megfelelő                     |  |  |  |  |  |
|          |   | kesztyűvel és a tartozékként szállított csipeszekkel fogja meg.                                |  |  |  |  |  |
|          | - | A készüléket mindenkor az érintett ország érvényes szabványainak megfelelő                     |  |  |  |  |  |
| A        |   | áramhálózatra csatlakoztassa.                                                                  |  |  |  |  |  |
|          | - | A kemencét csatlakoztassa külön elektromos aljzatba, és gondoskodjon túlterhelés               |  |  |  |  |  |
|          |   | elleni védelemről. A készülék földelése kötelező.                                              |  |  |  |  |  |
|          | - | A készüléket közvetlenül a fali konnektorba kell csatlakoztatni. Többszörös elosztó,           |  |  |  |  |  |
|          |   | ill. dugaszalj léc, hosszabító használata tilos.                                               |  |  |  |  |  |
|          | - | Rövidzárlat elkerülése érdekében a <b>hálózati kábel</b> kifogástalan állapotú legyen.         |  |  |  |  |  |
|          | - | Bármilyen karbantartási tevékenység előtt a készüléket a főkapcsolóval ki kell                 |  |  |  |  |  |
|          |   | kapcsolni, és a hálózati kábelt a fali konnektorból ki kell húzni.                             |  |  |  |  |  |
|          | - | A szellőzőrácsra vagy a készülékbe <b>nem szabad folyadékot önteni</b> .                       |  |  |  |  |  |
|          | - | A sűrítettlevegő-tömlőknek (csatlakozás a sűrítettlevegő-hálózathoz és a                       |  |  |  |  |  |
|          |   | vákuumszivattyúhoz) jó állapotban kell lenniük.                                                |  |  |  |  |  |
|          | - | Semmilyen tárgy nem akadályozhatja az égetőtálca mozgását. Ez a készülék                       |  |  |  |  |  |
|          |   | működési zavarához vezethet, és adott esetben a készülék bizonyos elemei                       |  |  |  |  |  |
|          |   | károsodhatnak.                                                                                 |  |  |  |  |  |
|          | - | A kemencének <b>vízszintes felületen</b> kell állnia, és körülötte elegendő szabad térnek kell |  |  |  |  |  |
|          |   | lennie a <b>jó szellőzés biztosítására</b> .                                                   |  |  |  |  |  |
|          | - | A túlmelegedés elkerülésére a szellőző rendszert nem szabad blokkolni vagy                     |  |  |  |  |  |
|          |   | eltömíteni.                                                                                    |  |  |  |  |  |

|   | -                                                                                                    | A préstalp és a présasztal kerámiarostot tartalmaz, bánjunk velük óvatosan.                 |  |  |  |  |  |  |  |
|---|----------------------------------------------------------------------------------------------------|---------------------------------------------------------------------------------------------|--|--|--|--|--|--|--|
|   | – <u>Az égetőkamra</u> magas hőmérsékletű gyapotból (alkáliföld-szilikátgya                                                                 |                                                                                             |  |  |  |  |  |  |  |
|   |                                                                                                    | szigetelőanyagot tartalmaz, amely az 1272/2008/EK CLP-rendelet szerint nem                  |  |  |  |  |  |  |  |
|   |                                                                                                    | veszélyes besorolású.                                                                       |  |  |  |  |  |  |  |
|   | _                                                                                                    | A munka közben felszabaduló port porszívóval távolítsa el. Ne fújia le. és ne               |  |  |  |  |  |  |  |
|   |                                                                                                    | használjon ehhez sűrített levegőt.                                                          |  |  |  |  |  |  |  |
|   | _                                                                                                    | Bármilyen helyváltoztatáshoz a kemencét a talapzatánál kell megfogni. Felső                 |  |  |  |  |  |  |  |
|   |                                                                                                    | részénél fogya megemelni nem szabad, ez a kemence károsodásához vezethet.                   |  |  |  |  |  |  |  |
|   | – A kemencét soha nem szabad présasztal/égetőtalp nélkül használni. Csak az U                                                               |                                                                                             |  |  |  |  |  |  |  |
|   |                                                                                                    | DENTAIRE által szállított présasztalt/égetőtalpat használia. Használatuk előtt              |  |  |  |  |  |  |  |
|   |                                                                                                    | gondoskodion azok kifogástalan állapotáról (szennyeződés- és károsodásmentes). <b>Ne</b>    |  |  |  |  |  |  |  |
|   |                                                                                                    | használion sérült présasztalt/égetőtalpat. A lifttálcára mindig csak egy                    |  |  |  |  |  |  |  |
|   |                                                                                                    | présasztalt/égetőtalpat tegyen (egymásra se tegye őket soha)                                |  |  |  |  |  |  |  |
|   | _                                                                                                    | <b>Kizárólag LIGIN DENTAIRE eredeti alkatrészeket használion</b> . Más gyártó alkatrészének |  |  |  |  |  |  |  |
| ٨ | használatával a készülékre egyébként érvényes minden garanciaigény megszűnik.                                                               |                                                                                             |  |  |  |  |  |  |  |
|   |                                                                                                    |                                                                                             |  |  |  |  |  |  |  |
|   | – Karbantartasi munka alatt sona ne tegyen a keszülek belsejebe idegen targya<br>Engedély nélkültéles a készüléken véltestetéseket végezni. |                                                                                             |  |  |  |  |  |  |  |
|   |                                                                                                    | Engedely heikul tilos a keszüleken valtoztatasokat vegezni.                                 |  |  |  |  |  |  |  |
|   | -                                                                                                    | Sona ne vegezzen mas karbantartasi munkat, mint ami a kezelesi utmutatoban                  |  |  |  |  |  |  |  |
|   |                                                                                                    | szerepel. Az utmutatóban nem szereplő minden egyéb beavatkozás veszélyes lehet.             |  |  |  |  |  |  |  |
|   | -                                                                                                    | A készülék installálásával, karbantartásával és használatával összefüggő minden             |  |  |  |  |  |  |  |
|   |                                                                                                    | információért forduljon az UGIN DENTAIRE ügyfélszolgálatához.                               |  |  |  |  |  |  |  |

## 1.3. HULLADÉK ÁRTALMATLANÍTÁS

Tartsa be a hulladék elektromos és elektronikai készülékek ártalmatlanítására vonatkozó irányelveket: a termék háztartási hulladékként nem ártalmatlanítható.

A készülékre az Elektromos és elektronikus berendezések hulladékairól szóló 2012/19/EU irányelv, és az adott ország törvényi rendelkezése vonatkozik, ezért a mindenkori érvényes rendelkezéseknek megfelelően kell ártalmatlanítani.

<u>Az égetőtalp és a présasztal</u> tűzálló kerámiarostokat tartalmaz, azokat a mindenkori érvényes rendelkezéseknek megfelelően kell ártalmatlanítani.

<u>A szigetelő anyag</u> magas hőmérsékletű gyapotból (alkáliföld-szilikátgyapot) áll, amely az 1272/2008/EK CLP-irányelv szerint nem veszélyes besorolású. Hasonló hulladékokból azonban természetes úton por szabadul fel, ezért azokat ártalmatlanításhoz megfelelően csomagolni kell. Tájékozódjon az esetleg alkalmazandó nemzeti, ill. regionális rendelkezésekről.

#### 2. CE KONFORMITÁSI NYOLATKOZAT

A készülék CE konformitási nyilatkozatát a kezelési útmutató melléklete tartalmazza.

#### A CE nyilatkozat tartalma:

 A gyártó neve és címe: UGIN DENTAIRE
 25 rue de la Tuilerie
 38170 SEYSSENT-PARISET – FRANCIAORSZÁG

- Az UGIN DENTAIRE saját felelősségére nyilatkozik, hogy az
  - e.ON 200 NEO kerámiaégető kemence
  - e.ON 250 NEO kerámaiaégető és préskemence
  - Sorozatszám: lásd a készülék CE konformitási nyilatkozatában
- megfelel az alábbi irányelvek alapvető egészségügyi és biztonsági követelményeinek:
  - 2006/42/EK irányelv a gépekről,
  - 2014/30/EK irányelv az elektromos és elektronikai berendezések elektromágneses összeférhetőségéről.

#### 3. TULAJDONSÁGOK

#### 3.1. MŰSZAKI ADATOK

Az e.ON 200 NEO és az e.ON 250 NEO kerámiaégető kemence kerámia fogpótlások égetésére készült. Az e.ON 250 NEO modell ezenkívül préselés mellett égetésre is alkalmas. Ezeket a kemencéket csak fogászati protetikai szakemberek használhatják, az erre előírt feltételek mellett *(lásd 1.1. és 3.2. fejezet)*.

|                                | e.ON 200 NEO              | e.ON 250 NEO |  |
|--------------------------------|---------------------------|--------------|--|
| Méretek (mm)                   |                           |              |  |
| - Szélesség                    | 320                       | 320          |  |
| <ul> <li>- Magasság</li> </ul> | 572                       | 719          |  |
| - Mélység                      | 360                       | 360          |  |
| Tömeg                          | 22 kg                     | 27 kg        |  |
| Teljesítmény                   | 1.850 W                   |              |  |
| Feszültség                     | 230                       | V            |  |
| Frekvencia                     | 50/60 Hz                  |              |  |
| Sűrített levegő hálózat        | min. 1,7 bar – max. 6 bar |              |  |
| (nyomásszint)                  |                           |              |  |
| Zajszint                       | < 70 dB(A)                |              |  |

|   |                                                                                                    | e.ON 200 NEO | e.ON 250 NEO |
|---|----------------------------------------------------------------------------------------------------|--------------|--------------|
| ٠ | 100 kerámiaégető program<br>ehhez 100 "Kedvenc" program                                                              | ~            | $\checkmark$ |
| • | 100 speciális kerámia (SP) égetőprogram<br>ehhez 100 "Kedvenc" program                                               | ~            | ✓            |
| ٠ | 50 présprogram<br>ehhez 50 "Kedvenc" program                                                                         | х            | $\checkmark$ |
| ٠ | 7" érintőképernyő, ANDROID szoftver platformmal                                                                      | ✓            | $\checkmark$ |
| • | USB csatlakozás adatátvitelhez és adatbiztonsághoz,<br>valamint <i>egérhasználat</i> navigáláshoz és konfiguráláshoz | ~            | ✓            |
| ٠ | Mágneses asztal fogtechnikai munkadarabok elhelyezésére                                                              | ✓            | √            |
| • | 7 választható nyelv (francia, angol, német, olasz, spanyol,<br>orosz, mandarin)                                      | ~            | ✓            |

Jelmagyarázat: ✓ gyárilag igen X nem

# 3.2. HASZNÁLATI FELTÉTELEK, SZÁLLÍTÁS ÉS TÁROLÁS

#### • Engedélyezett használati feltételek

- Környezeti hőmérséklet: +5 °C-tól +40 °C-ig
- <u>Légnedvesség:</u> max. relatív légnedvesség 80% (31 °C hőmérsékletig) és lineáris csökkenés 50%ig (40 °C hőmérsékletnél), mindkét esetben kondenzáció nélkül
- Környezeti nyomás: 2000 m tengerszint feletti magasságig

#### • Engedélyezett tárolási feltételek

- Környezeti hőmérséklet: -20 °C-tól +65 °C-ig
- <u>Légnedvesség:</u> max. relatív légnedvesség 80%
- Környezeti nyomás: 2000 m tengerszint feletti magasságig
- Szállítási feltételek
  - <u>A kemencét csak teljesen lehűlt állapotban</u> szabad csomagolni és szállítani.
  - Szállításhoz csak az eredeti csomagolást használja az eredeti betételemekkel (polisztirol stb.).
  - A kemencét mindig a talapzatánál kell megfogni, felső részénél fogva megemelni nem szabad.
  - A kemencét emelje be az eredeti kartonba, majd az eredeti betételemekkel billenésmentesen rögzítse a készüléket. Gondoskodjon a tartozékok biztonságos szállításáról is.

#### 3.3. TARTOZÉKOK

#### A kemencével együtt szállított tartozékok (a szállítás terjedelméhez tartoznak):

|   | e.ON 250 NEO                       | UGIN kód     |   | e.ON 200 NEO     | UGIN kód     |
|---|------------------------------------|--------------|---|------------------|--------------|
| - | 1 présasztal                       | FCE05THE0058 | - | 1 égetőtalp      | FCE05THE0057 |
| - | 1 égetőtalp                        | FCE05THE0057 | - | 1 csipesz        | INS03DBT0026 |
| - | 3 alumíniumoxid dugattyú Ø13       | FCE05THE0061 | - | 1 USB-stick      | FCE05ELQ0070 |
| - | 1 beágyazógyűrű készlet Ø35 (100g) | CYL03ACH0003 | - | 1 hálózati kábel | FCE05ELC0014 |
| - | 1 beágyazógyűrű készlet Ø50 (200g) | CYL03ACH0004 |   |                  |              |
| - | 1 készlet présgyűrű Nr. 2          | FCE06BAG0004 |   |                  |              |
|   | (D13 mm dugattyúval)               |              |   |                  |              |
| - | 1 készlet présgyűrű Nr. 3          | FCE06BAG0005 |   |                  |              |
|   | (D13 mm dugattyúval)               |              |   |                  |              |
| - | 1 öntőgyűrű (Ø 81)                 | FCE05DIV0052 |   |                  |              |
| - | 1 szilikongyűrű (Ø 80)             | CYL03FCE0002 |   |                  |              |
| - | 1 gyűrűtalp E max Ø 35 (100g)      | FCE05DIV0083 |   |                  |              |
| - | 1 gyűrűtalp E max Ø 50 (200g)      | FCE05DIV0084 |   |                  |              |
| - | 1 horog készlet                    | FCE05TOL0117 |   |                  |              |
| - | 1 gyűrűfogó                        | FCE05DIV0080 |   |                  |              |
| - | 1 csipesz                          | INS03DBT0026 |   |                  |              |
| - | 1 USB stick                        | FCE05ELQ0070 |   |                  |              |
| - | 1 hálózati kábel                   | FCE05ELC0014 |   |                  |              |
| - | 1 PU-tömlő Ø 4/6                   | FCE05PNE0015 |   |                  |              |

# 4. INSTALLÁLÁS ÉS ÜZEMBE HELYEZÉS

# 4.1. A TERMÉK KICSOMAGOLÁSA

- Kicsomagoláskor ellenőrizze az e.ON 200 NEO / e.ON 250 NEO és minden tartozék kifogástalan állapotát.
- A termék(ek) esetleges sérülését közölje a szállítóval.
- Ne felejtse el a a szállítóval aláíratni a szállítólevelet.

MEGJEGYZÉS: Az eredeti csomagolást és a támasz elemeket későbbi szállításhoz őrizze meg (lásd 3.2. fejezet).

# 4.2. INSTALLÁLÁS

- A kemencét jól szellőző helyen állítsa fel. Tartsa be a 3.2. fejezetben leírtakat.
- A kemencét vízszintes és jól szellőző felületre állítsa. <u>A készülék körül hagyjon legalább 10-15 cm</u> szabad teret. A kemencét ne állítsa hőforrás (pl. fűtőtest és/vagy más hőt leadó készülék) közelébe. Vibrációt és lökéseket kerülje.
- A készüléket nem szabad robbanásveszélyes helyen felállítani.
- Nem kerülhetnek a kemence közelébe gyúlékony, mérgező, illékony vagy robbanásveszélyes anyagok.
- A vákuumszivattyút a kemence közelében kell elhelyezni.

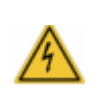

A készülék csatlakoztassa külön elektromos aljzatba, és gondoskodjon túlterhelés elleni védelemről.

A kemencét balesetek, és az áramellátás túlmelegedése következtében keletkező veszélyek, valamint az interferenciaáram elkerülés végett **földelni kell**.

A nagy elektromos teljesítmény miatt a készüléket közvetlenül egy fali konnektorba kell csatlakoztatni. Többszörös elosztó, ill. dugaszalj léc használata (interferenciaáram veszélye miatt) tilos.

# 4.3. ÜZEMBE HELYEZÉS

Megjegyzés: A lenti számozások értelmezéséhez lásd az "**A" fejezet** (**Készülék leírása**) szövegrészt.

- A szivattyú vákuumtömlőjét csatlakoztassa a kemence hátoldalán található gyorscsatlakozóhoz (Nr. 3).
- 2) A vákuumszivattyú hálózati kábelét csatlakoztassa a megfelelő aljzatba (Nr. 4).
- **3)** A nyomásbemeneti tömlőt csatlakoztassa a 6 mm átmérőjű gyorscsatlakozóhoz (Nr. 6) (csak az e.ON 250 NEO modellnél).
- 4) A hálózati kábelt dugja a kemence (Nr.2) aljazába.
- 5) Csatlakoztassa a készüléket a labor sűrítettlevegő hálózatához (csak az e.ON 250 NEO modellnél).
   FONTOS: Az üzemeléshez szükséges minimális légnyomás 1,7 bar. Ha a légnyomás nem éri el a minimális értéket, a készülék kijelzőjén hibaüzenet jelenik meg. A maximális nyomás 6 bar.
- 6) Ha a hálózati feszültség megegyezik a típustáblán (Nr.5) megadott feszültség értékkel, a hálózati tápegységet egy földelt 10/16 A fali csatlakozóba dugjuk.
- 7) Kapcsolja be főkapcsolót (Nr.1): Betölt az operációs szoftver és lejön az égetőasztal.
- 8) Ha az asztal eléri a legalsó pozíciót, helyezzük fel az égetőtalpat vagy a présasztalt.
- 9) Kb. 40 mp elteltével a kijelzőn megjelenik a kezdőoldal (1. ábra). Ezzel az installálás befejeződött.

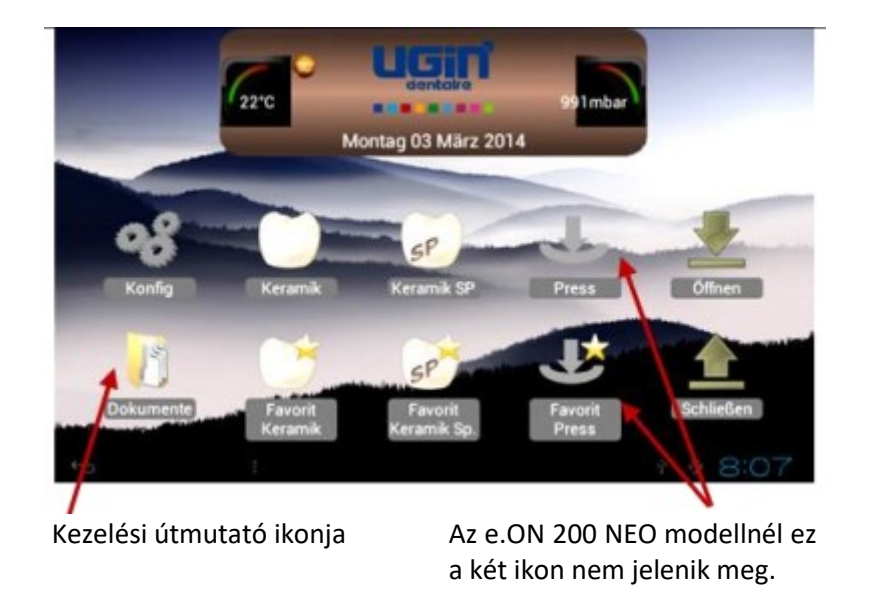

#### 1. ábra: Kezdőoldal

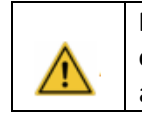

**FONTOS:** Bár a kemence kezelése könnyen érthető, az első használat előtt **feltétlenül olvassa el a kezelési útmutatót**. Közvetlenül elérhető a kezdőoldal *"Dokumentumok"* ikon alatt.

#### 5. HASZNÁLAT

#### 5.1. KEZDŐ OLDAL

A kezdő oldal 3 részből áll:

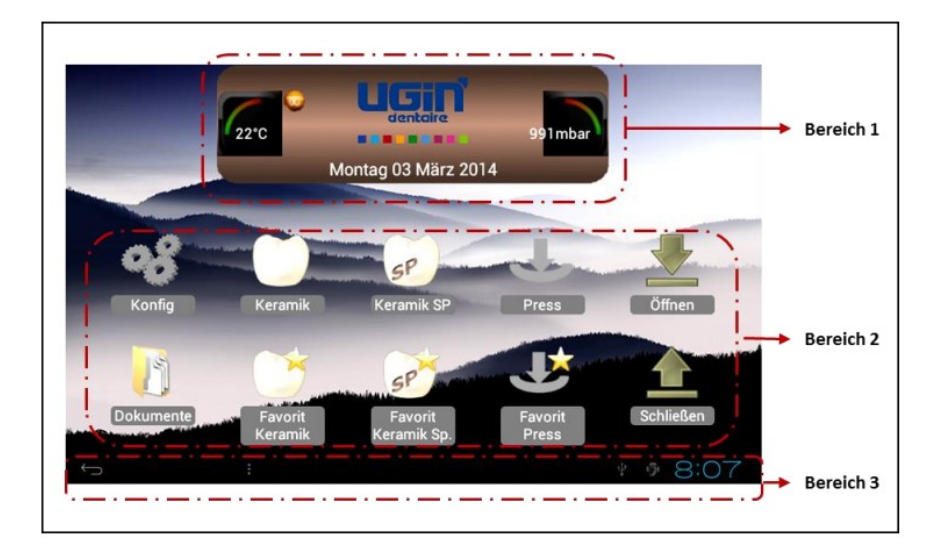

#### • Az 1. részben látható:

- az égetőkamra belső hőmérséklete
- az UGIN DENTAIRE logója
- az égetőkamrában mért nyomás
- dátum

#### • <u>A 2. részben látható:</u>

Piktogramok: e.ON 250 NEO modellnél 10 db, e.ON 200 NEO modellnél 8 db:

- készülék konfigurálása (Konfig.): lásd 5.2. fejezet
- kerámiák, kedvenc kerámiák, speciális kerámiák, kedvenc speciális kerámiák, kedvenc préselés: az összes programkategória paramétereihez az 5.4., 5.5. és 5.6. fejezetben láthatók.
- Nyitás/Zárás: Az asztal fel- ill. lefelé mozgatása készenléti, ill. standby üzemmódban.
- **Dokumentumok:** Ez alatt az ikon alatt található a kezelési útmutató.

#### • <u>A 3. részben látható:</u>

- VISSZA képernyőgomb (balra visszafelé kanyarodó nyíl) <sup>(1)</sup>: Minden képernyőn látható, az előző oldalra való visszatérést jelenti. A kezdő képernyőn nincs funkciója.
- Idő (a konfigurációs menüben aktualizálható)

#### 5.2. KONFIGURÁLÁS

A **"Konfig."** konra koppintva a képernyőn megjelenik egy lista, amely segítségével a kemencét saját elképzelése szerint beállíthatja, és hozzáférhet egy sor speciális funkcióhoz.

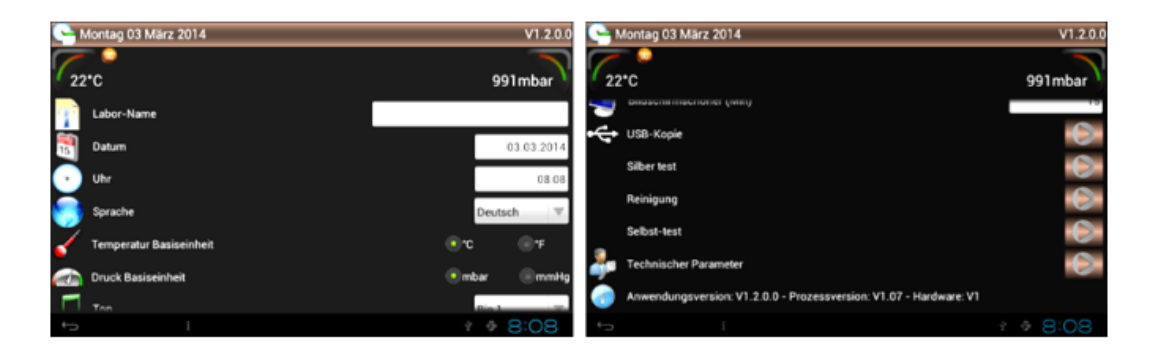

A konfigurációs menüben 14 paraméter állítható be.

#### MEGJEGYZÉS: Numerikus paramétermező módosítása

- Érintse meg az aktív (fehér) mezőt, és a ± gomb segítségével állítsa be a kívánt értéket.
- Az érték véglegesítéséhez nyomja meg a "Definieren" (Megerősítés) gombot. Az "Abbrechen" (Megszakítás) gombot megnyomva visszatér az előző oldalra.

#### 5.2.1. Labornév

![](_page_9_Picture_17.jpeg)

A jobb oldali fehér mezőre koppintva aktiválódik, és a képernyő alján megjelenik az alfanumerikus billentyűzet. A felhasználó beírhatja a labor nevét. Ezután a kezdőoldalon az UGIN DENTAIRE helyett a beírt labornév lesz látható.

#### 5.2.2. Dátum

![](_page_10_Figure_1.jpeg)

A standard beállított nyelv a német. A kijelző nyelvének módosításához elegendő, ha az ▼ikon alatti listából kiválasztjuk a kívánt nyelvet. A módosítás azonnal megtörténik.

#### 5.2.5. Hőmérsékletegység

![](_page_10_Picture_4.jpeg)

A standard beállítás a Celsius. Fahrenheit-ra módosításhoz válasszuk az °F ikont.

#### 5.2.6. Nyomásegység

![](_page_10_Picture_7.jpeg)

![](_page_10_Picture_8.jpeg)

Standard beállított hangjelzés: Bip1.

Módosításhoz az ▼ ikon alatti listából válasszuk ki a kívánt hangjelzést. A kiválasztott hangjelzés azonnal aktiválódik.

#### 5.2.8. Hangerő

![](_page_10_Picture_12.jpeg)

A standard beállított hangerő 100 (maximális érték). A jobboldali mezőre koppintva a képernyő alján megjelenik az alfanumerikus billentyűzet, amellyel beállítható a kívánt hangerő érték. A <u>hangjelzés</u> <u>kikapcsolásához</u> a hangerő értéket állítsa nullára (0).

#### 5.2.9. Képernyőkímélő (min.)

![](_page_11_Picture_1.jpeg)

Bildschirmschoner (Min)

Ebben a képernyőmezőben azt az időt lehet beállítani, amelynek elteltével aktiválódik a képernyőkímélő funkció. Beállítható érték 15 és 30 perc között.

"Standby" üzemmódban a kezdőoldal piktogramjai eltűnnek, helyettük az UGIN DENTAIRE logói jelennek meg, és úszkálnak a képernyőn, amelyen csak a Zurück (Vissza) képernyőgomb és az pontos idő látható továbbra is.

Ha az érintőképernyőt megérintjük, ez az üzemmód befejeződik.

#### 5.2.10. USB másolás

![](_page_11_Picture_7.jpeg)

Az ► ikonra koppintva megjelenik egy <u>5 sorból álló menü</u>:

- Program másolás (kemence → USB): A paraméterezett kemenceprogramok és a Dokumente (Dokumentumok) mappában található fájlok másolása.
- **Program másolás (USB → kemence):** Az USB-n található fájlok másolása.
- A programciklusok visszakövethetősége (kemence → USB): A lefutott ciklusok másolása.
- **Képernyőháttér:** Képernyőháttér módosítása.
- Képernyőkép: Képernyőkép módosítása.

#### 5.2.10.1. Programok másolása (kemence $\rightarrow$ USB)

Ha az USB-stick csatlakoztatva van a kemencéhez (jobb oldalon), és a kemence felismerte , ezzel a funkcióval a kemencén található összes program, és a *"Dokumente" (Dokumentumok)* mappában található minden fájl (*lásd 5.3. fejezet*) átmásolható az USB-re.

A biztonsági másolat indításához elegendő a kívánt sor kiválasztása. A másolási folyamat befejezését (kevesebb, mint egy perc) egy zöld pipa 🥝 jelzi. Az adatok az USB-re kerültek, az USB-sticket ki lehet húzni.

FONTOS: Az USB-stickre másolt adatok számítógépen megnézhetők, és oda át is másolhatók.

- A "Prog." mappában több fájl található, amelyek az egyes programkategóriákhoz tartoznak (eON 250 NEO: 2x3 fájl és eON 200 NEO: 2x2 fájl):
  - 3 .BIN formátumú zárolt fájl (ProgCeram, ProgCeramSP és ProgPress). Ezek a speciális formátumú fájlok tartalmazzák az összes programparamétert.
  - 3 egyéb, megnézhető és kinyomtatható .TXT formátumú fájl (ProgCeram, ProgCeramSP és ProgPress).

MEGJEGYZÉS: A présfunkció nélküli Eon 200 NEO modellhez csak 2 fájl van: (ProgCeram és ProgCeramSP).

• A "DOKUMENTE" (DOKUMENTUMOK) mappa tartalmazza a kezelési útmutatót pdfformátumban: megnézhető és ki is nyomtatható.

#### 5.2.10.2. Programok másolása (USB $\rightarrow$ kemence)

Az USB-stick felismerése tátán ezzel a funkcióval az USB-sticken lévő programok átmásolhatók a kemencére. A folyamat fordítottja a Kopie Prog. (kemence  $\rightarrow$  USB)-nak.

**MEGJEGYZÉS:** Biztonsági okokból csak a (zárolt) .BIN-fájlok kerülnek átmásolásra.

# 5.2.10.3. A programciklusok visszakövethetősége (kemence $\rightarrow$ USB): kerámia, speciális kerámia, préselés

Itt csak a teljes egészében lefutott programciklusokról van szó. Ez a funkció biztosítja a befejezett – és mindig elmentett – munkák visszakövethetőségét. Tárolható programciklus mennyiség:

- 60 kerámia égetési ciklus
- 60 speciális kerámia égetési ciklus
- 20 préselési ciklus.

A maximális tárolható mennyiségek elérése után minden új ciklus felülírja a listán legrégebbit. Az adatátvitel menete megegyezik az előző fejezetekben leírtakkal.

#### • <u>Példa a visszakövethetőségi adatok másolására</u>

**10 kerámia, 3 speciális kerámia, 5 préselés** (kivéve a préselés nélküli verziót) A funkció kiválasztása után elkezdődik az adatátvitel:

✓ 1/10 kerámia, 0/3 speciális kerámia, 0/5 préselés (kivéve a préselés nélküli verziót)
Végleges kijelző adatok: 10/10 kerámia, 3/3 speciális kerámia, 5/5 préselés és a 
ikon, amely arra
utal, hogy befejeződött a biztonsági másolat átvitele az USB-stickre. Az USB-stick ezt követően biztonságosan eltávolítható.

Ez a folyamat akár 1 percig is eltarthat (a fájlok számától függően). Ezt követően a számláló visszaáll nullára.

#### 5.2.10.4. Képernyő háttérkép .jpg (USB $\rightarrow$ kemence)

A képernyő háttérképe tetszőleges képre cserélhető. Csak arra kell ügyelni, hogy a kép az USB-sticken *"ImgFond.jpg"* fájlnévvel legyen elmentve. A kemence csak ezt a fájlnevet ismeri fel. Képernyő háttérkép módosítása esetén ügyeljen arra, hogy az USB-sticken csak egy ilyen nevű fájl legyen.

Ha a kemence felismerte az USB-t <sup>1</sup>, válassza ki a kívánt fájlt, és várjuk, míg megjelenik az <sup>3</sup> ikon: Az új háttérkép másolása a kemencére befejeződött. Ennek ellenőrzésére koppintson kétszer a *Zurück (Vissza)* gombra (bal oldalon lent), így visszatér a *Konfig.* menübe. Itt már az új háttérképnek kell látszania. Ezután az USB-sticket biztonságosan eltávolíthatja a kemence USB-aljzatából.

#### 5.2.10.5. Képernyőkép (USB/Visu/ImgVisu.jpg)

Ezzel a funkcióval bármilyen tetszőleges kép megjeleníthető a képernyőn, programok futása közben is. Ehhez először (egy számítógépen) hozzon létre egy mappát **"Visu"** elnevezéssel, majd ebbe a mappába mentse el a kívánt képet **"ImgVisu.jpg"** fájlnéven, mielőtt mindent az USB-stickre másol.

A kép képernyőn történő megjelenítésének módja megegyezik az előző fejezetben a képernyőháttérre vonatkozó eljárással.

Bizonyos területek kinagyításához a kép zoomolható, ugyanúgy, mint az okostelefonokon.

Befejezéshez koppintson kétszer a "Beenden" (Befejezés) gombra (balra lent), ezzel visszatér az előző oldalra. Ezután az USB-sticket biztonságosan eltávolíthatja a kemence USB-aljzatából.

#### 5.2.11. Ezüstpróba

![](_page_13_Picture_1.jpeg)

Ezzel az alapfelszereltséghez tartozó programmal ellenőrizhető a kemence-hőmérséklet kalibrálása, abban az esetben, ha az égetési eredmények nem lennének kielégítők. A programparaméterek nem módosíthatók.

Nyitott kemence mellett a 30 mm-es ezüst szálat helyezze az égetőtalpra, majd nyomja meg a "START" gombot.

A program befejezése után csak az ezüst szál felső része olvadhatott meg. Ellenkező esetben szükség lehet a kalibrálási paraméterek megváltoztatására. Ez a funkció minden programban megtalálható (lásd 5.4.1. fejezet).

Adott esetben az ezüstpróbát meg kell ismételni.

#### 5.2.12. Tisztítás

![](_page_13_Picture_7.jpeg)

Ez az ezüstpróbához hasonló program nem módosítható, és az égetőkamra tisztítására szolgál. Nyitott kemence mellett tegye a CARBONET szennyeződés eltávolító grafitot az égetőtalpra, majd nyomja meg a *"START"* gombot és hagyja végig futni a programot.

#### 5.2.13. Önteszt

![](_page_13_Picture_10.jpeg)

A kemence működési zavara esetén ez a teszt megkeresi, hogy melyik tesztelési szakaszban található a hiba.

#### FIGYELEM: Futó tesztet nem lehet megszakítani.

Minden tesztelési fázis végén a kijelzőn megjelenik egy ikon, amely a teszt eredményét jelzi.

A teszt befejezése után az előző képernyőre. Példa:

![](_page_13_Picture_15.jpeg)

Önteszt: Vákuum előállítással kapcsolatos probléma az égetőkamrában.

#### 5.2.14. Korlátozott hozzáférésű paraméterek

![](_page_14_Picture_1.jpeg)

Ezzel a funkcióval aktualizálhatók a program-, folyamat- és hardververziók.

Érvényes hozzáférési kód nélkül ezek az adatok nem érhetők el. Ezt a kódot a felhasználó a szükséges aktualizálások alkalmával kapja meg. Egy második kódot a készülék karbantartásával megbízott technikus kap.

#### 5.2.15. Operációs szoftver verzió

![](_page_14_Picture_5.jpeg)

A fenti adatok a kemence kezeléséhez szükséges elemek verziószámai. Ezek a számok nagyon hasznosak lehetnek a felhasználó és a szállító közötti kommunikációhoz.

#### 5.3. DOKUMENTUMOK

#### Dokumentumok

Ennek a funkciónak a segítségével közvetlenül a kemence képernyőjén elolvasható a hét nyelvű kezelési útmutató. A PDF-dokumentumok egy számítógép segítségével kinyomtathatók. Ehhez csak a dokumentumokat kell átmásolni a kemencével együtt szállított USB-stickre (lásd 5.2.10: Kopie Prog. (kemence  $\rightarrow$  USB).

A "Dokumente" gombra koppintva egy 7 soros menü jelenik meg. Válassza ki a fájlt, amelyhez szeretne

hozzáférni. A nyíllal <sup>CCC</sup> visszatérhet a kezdő oldalra. A dokumentum szövege kinagyítható, a nagyítás úgy történik, mint az *okostelefonoknál*.

FONTOS: A kezelési útmutatók fájlnevei állandók. A kemence csak az alábbi fájlneveket ismeri fel.

| - | EON-FR.pdf | - | EON-DE.pdf | - | EON-ES.pdf |
|---|------------|---|------------|---|------------|
| - | EON-EN.pdf | - | EON-IT.pdf | - | EON-RU.pdf |

Két másik fájltípus nézhető meg a kemencén:

- 1 videófájl "Video.mp4" (maximum 1 GB)
- 1 képfájl "Image.jpg"

A kezelési útmutatók változhatnak. Aktualizálásuk USB-stickről a 5.2.14. fejezetben (Korlátozott hozzáférésű paraméterek) leírtak szerint történik. A videó és képfájlokra ugyanez érvényes.

# 5.4. KERÁMIAÉGETŐ PROGRAMOK

| Kezdőoldal piktogramja | Program          | Programok jelölése |
|------------------------|------------------|--------------------|
|                        | Kerámiák         | C001-C100          |
|                        | Kedvenc kerámiák | C001-C100          |

A *Keramik* vagy *Favorit Keramik* program választása után megjelenik a **programozási oldal**, amely az alábbi 4 képernyő tartományból áll:

| Bereich 1             |  |      |                  |     |           |  |
|-----------------------|--|------|------------------|-----|-----------|--|
| 哈 Montag 03 März 2014 |  |      |                  |     | KERAMIK   |  |
| 23°C                  |  |      |                  | 991 | mbar      |  |
| C001                  |  | C002 | OPAQUE CERAMCO 3 | *   |           |  |
| C002 OPAQUE CERAMCO 3 |  | 7    | Trockenrampe     | 50  | lj –      |  |
| C003                  |  | 7    | Vorheiztemp.     | 400 |           |  |
| C005                  |  | Ī    | Ofenschließen    | 4 ' | - C       |  |
| C006                  |  | T    | Int Vorheizen    | 4   | <u>i</u>  |  |
| C007                  |  | 7    | Rampe            | 100 |           |  |
| C008                  |  |      | Vakuumnumna      | Reg |           |  |
| • • • • •             |  |      |                  |     | 3:09      |  |
| Bereich 2             |  |      | Bereich 3        |     | Bereich 4 |  |

#### • <u>1. tartomány</u>

- o dátum
- hőmérséklet az égetőkamrában
- o KERAMIK programtípus
- o nyomás érték az égetőkamrában

#### • <u>2. tartomány</u>

A C001-C100 listából válaszható ki a kívánt program. A programok jelölése:

- program száma (C és 3 szám)
- o program neve
- csillag ("Favorit" kedvenc program)

#### • <u>3. tartomány</u>

Ebben a tartományban állíthatók be a kiválasztott program paraméterei:

- szám, név, csillag ("Favorit" kedvenc)
- alatta a program különböző paraméterei

#### • <u>4. tartomány</u>

Három ikon aktív:

- o program másolása
- o választott program indítása
- o programgörbe megjelenítése

## 5.4.1. PROGRAMOK KONFIGURÁLÁSA (3. TARTOMÁNY)

FONTOS: Minden számértékre érvényes: Ha a paraméter érték a minimum/maximum érték alatt, ill. fölött van, a képernyő tartományban megjelenik a minimum, ill. maximum határérték. Amennyiben a felhasználó nem módosítja az értéket, a program ezeket a határértékeket veszi át, amikor a következő paraméterre váltunk.

#### A számmező módosítása:

- Érintse meg a számmezőt. Az aktuális érték zöld háttérrel jelenik meg. Az érték a numerikus blokkal módosítható.
- A módosított értéket véglegesítse, és a ryíllal (képernyő jobb oldalán) lépjen tovább a következő paraméterre.

| A program elnevezéséhez vagy a programnév         módosításához elég, ha a fehér mezőre         koppintunk. Ha megjelenik a numerikus blokk,         a programnevet       módosíthatja, vagy         létrehozhatja. A képennyő bal alsó sarkában         lévő       ikont megerősítésre vagy         megszakításra használjuk.         Szárítási sebesség (20-150 °C/min)         Az a sebesség, amellyel a hómérséklet a standby értékről az előhevítési hőmérsékletre emelkedik.         Érték: 20-150 °C/min)         Mindig ≥ mint a standby hőmérséklet (20-1000 °C/min)         Mindig ≥ mint a standby hőmérséklet (20-1000 °C/min)         Mindig ≥ mint a standby hőmérséklet (20-1000 °C/min)         Zárásidő (0-60 perc)         - 0 = A kemence tartásidő nélkül zár, ha eléri az előhevítési hőmérsékletet.         - >0 = A kemence, anélkül, hogy megvárná a tartásidő végét. A i gombra koppintva az asztal gombbal zár a kemence, anélkül, hogy megvárná a tartásidő végét. A gombra koppintva az asztal ismét elindul.         Image: Előhevítési idő (0-60 perc)         A ciklus alatt és zárt kemencénél ez az előhevítési tartásidő. Érték: 0-60 perc.         A ciklus alatt és zárt kemencénél ez az előhevítési hőmérsékletről a véghőmérsékletré         Fűtési sebesség (20-150 °C/min)         Az a sebesség, amellyel a hőmérséklet az előhevítési hőmérsékletről a véghőmérsékletre | C002 OPAQUE CERAMCO 3                                                                                                    | Program elnevezése                                                                                                    |  |  |  |  |  |  |
|----------------------------------------------------------------------------------------------------|----------------------------------------------------------------------------------------------------|----------------------------------------------------------------------------------------------------|--|--|--|--|--|--|
| <ul> <li>Szárítási sebesség (20-150 °C/min)</li> <li>Az a sebesség, amellyel a hőmérséklet a standby értékről az előhevítési hőmérsékletre emelkedik.<br/>Érték: 20-150 °C/min</li> <li>Előhevítési hőmérséklet (20-1000 °C/min)</li> <li>Mindig ≥ mint a standby hőmérséklet és ≤ mint a véghőmérséklet. Érték: 20-1000 °C/min</li> <li>Zárásidő (0-60 perc)         <ul> <li>0 = A kemence tartásidő nélkül zár, ha eléri az előhevítési hőmérsékletet.</li> <li>&gt;0 = Az asztal mozgása a kívánt időn belül 6 egyenlő tartásidővel történik.</li> <li>A a gombbal zár a kemence, anélkül, hogy megvárná a tartásidő végét. A i gombra koppintva az asztal a technikus által kívánt pozícióban megállítható. Újra a i gombra koppintva az asztal ismét elindul.</li> <li>Előhevítési idő (0-60 perc)</li> <li>A ciklus alatt és zárt kemencénél ez az előhevítési tartásidő. Érték: 0-60 perc.</li> <li>Fútési sebesség (20-150 °C/min)</li> <li>Az a sebesség, amellyel a hőmérséklet az előhevítési hőmérsékletről a véghőmérsékletre</li> </ul> </li> </ul>                                                                                                    | A program elnevezéséhez vagy a programnév<br>módosításához elég, ha a fehér mezőre<br>koppintunk. Ha megjelenik a numerikus blokk,<br>a programnevet módosíthatja, vagy<br>létrehozhatja. A képernyő bal alsó sarkában<br>lévő ikont megerősítésre vagy<br>megszakításra használjuk. | Montag 03 März 2014<br>COOT<br>COOT<br>COT |  |  |  |  |  |  |
| <ul> <li>✓</li> <li>Előhevítési hőmérséklet (20-1000 °C/min)</li> <li>Mindig ≥ mint a standby hőmérséklet és ≤ mint a véghőmérséklet. Érték: 20-1000 °C/min</li> <li>✓</li> <li>Zárásidő (0-60 perc)         <ul> <li>0 = A kemence tartásidő nélkül zár, ha eléri az előhevítési hőmérsékletet.</li> <li>&gt;0 = Az asztal mozgása a kívánt időn belül 6 egyenlő tartásidővel történik.</li> <li>A M gombbal zár a kemence, anélkül, hogy megvárná a tartásidő végét. A M gombra koppintva az asztal a technikus által kívánt pozícióban megállítható. Újra a M gombra koppintva az asztal ismét elindul.</li> <li>✓</li> <li>Előhevítési idő (0-60 perc)</li> <li>A ciklus alatt és zárt kemencénél ez az előhevítési tartásidő. Érték: 0-60 perc.</li> <li>✓</li> <li>Fűtési sebesség (20-150 °C/min)</li> <li>Az a sebesség, amellyel a hőmérséklet az előhevítési hőmérsékletről a véghőmérsékletre</li> </ul> </li> </ul>                                                                                                    | Szárítási sebesség (20-150 °C/min)<br>Az a sebesség, amellyel a hőmérséklet a standby értékről az előhevítési hőmérsékletre emelkedik.<br>Érték: 20-150 °C/min                                                                                                    |                                                                                                    |  |  |  |  |  |  |
| Mindig ≥ mint a standby nomerseklet es ≤ mint a vegnomerseklet. Ertek: 20-1000 °C/min         Zárásidő (0-60 perc)         – 0 = A kemence tartásidő nélkül zár, ha eléri az előhevítési hőmérsékletet.         – >0 = Az asztal mozgása a kívánt időn belül 6 egyenlő tartásidővel történik.         A III gombbal zár a kemence, anélkül, hogy megvárná a tartásidő végét. A III gombra koppintva az asztal a technikus által kívánt pozícióban megállítható. Újra a III gombra koppintva az asztal ismét elindul.         III       Előhevítési idő (0-60 perc)         A ciklus alatt és zárt kemencénél ez az előhevítési tartásidő. Érték: 0-60 perc.         III       Fűtési sebesség (20-150 °C/min)         Az a sebesség, amellyel a hőmérséklet az előhevítési hőmérsékletről a véghőmérsékletre                                                                                                    | <b>Előhevítési hőmérséklet</b> (20-1000 °C/min                                                                                                    | <b>Előhevítési hőmérséklet</b> (20-1000 °C/min)                                                                                                    |  |  |  |  |  |  |
| <ul> <li>Zárásidő (0-60 perc)         <ul> <li>0 = A kemence tartásidő nélkül zár, ha eléri az előhevítési hőmérsékletet.</li> <li>&gt;0 = Az asztal mozgása a kívánt időn belül 6 egyenlő tartásidővel történik.</li> </ul> </li> <li>A asztal mozgása a kívánt időn belül 6 egyenlő tartásidővel történik.</li> <li>A asztal a technikus által kívánt pozícióban megállítható. Újra a gombra koppintva az asztal a technikus által kívánt pozícióban megállítható. Újra a gombra koppintva az asztal ismét elindul.</li> <li>Előhevítési idő (0-60 perc)         <ul> <li>A ciklus alatt és zárt kemencénél ez az előhevítési tartásidő. Érték: 0-60 perc.</li> </ul> </li> <li>Fűtési sebesség (20-150 °C/min)         <ul> <li>Az a sebesség, amellyel a hőmérséklet az előhevítési hőmérsékletről a véghőmérsékletre</li> </ul> </li> </ul>                                                                                                    | $\frac{\text{Mindig} \geq \text{mint a standby homerseklet es} \leq \text{min}}{\boxed{2}}$                                                                                                    | it a veghomerseklet. Ertek: 20-1000 °C/min                                                                                                    |  |  |  |  |  |  |
| <ul> <li>- 0 = A kemence tartasido nelkul zar, ha eleri az előhevítési hőmérsékletet.</li> <li>-&gt;0 = Az asztal mozgása a kívánt időn belül 6 egyenlő tartásidővel történik.</li> <li>A a gombbal zár a kemence, anélkül, hogy megvárná a tartásidő végét. A a gombra koppintva az asztal a technikus által kívánt pozícióban megállítható. Újra a gombra koppintva az asztal ismét elindul.</li> <li>Előhevítési idő (0-60 perc)</li> <li>A ciklus alatt és zárt kemencénél ez az előhevítési tartásidő. Érték: 0-60 perc.</li> <li>Fűtési sebesség (20-150 °C/min)</li> <li>Az a sebesség, amellyel a hőmérséklet az előhevítési hőmérsékletről a véghőmérsékletre</li> </ul>                                                                                                    | Zárásidő (0-60 perc)                                                                                                    |                                                                                                    |  |  |  |  |  |  |
| <ul> <li>A asztal mozgasa a kivalit időli beldi ö egyelli tartásidővel törtelik.</li> <li>A asztal a technikus által kívánt pozícióban megállítható. Újra a agombra koppintva az asztal ismét elindul.</li> <li>Előhevítési idő (0-60 perc)</li> <li>A ciklus alatt és zárt kemencénél ez az előhevítési tartásidő. Érték: 0-60 perc.</li> <li>Fűtési sebesség (20-150 °C/min)</li> <li>Az a sebesség, amellyel a hőmérséklet az előhevítési hőmérsékletről a véghőmérsékletre</li> </ul>                                                                                                    | – 0 = A kemence tartasido neikul zar, ha                                                                                                    | eleri az előhevítési homersekletet.                                                                                                    |  |  |  |  |  |  |
| <ul> <li>asztal a technikus által kívánt pozícióban megállítható. Újra a a gombra koppintva az asztal ismét elindul.</li> <li>Előhevítési idő (0-60 perc)</li> <li>A ciklus alatt és zárt kemencénél ez az előhevítési tartásidő. Érték: 0-60 perc.</li> <li>Fűtési sebesség (20-150 °C/min)</li> <li>Az a sebesség, amellyel a hőmérséklet az előhevítési hőmérsékletről a véghőmérsékletre</li> </ul>                                                                                                    |                                                                                                    |                                                                                                    |  |  |  |  |  |  |
| <ul> <li>asztal a technikus által kívánt pozícióban megállítható. Újra a megombra koppintva az asztal ismét elindul.</li> <li>Előhevítési idő (0-60 perc)</li> <li>A ciklus alatt és zárt kemencénél ez az előhevítési tartásidő. Érték: 0-60 perc.</li> <li>Fűtési sebesség (20-150 °C/min)</li> <li>Az a sebesség, amellyel a hőmérséklet az előhevítési hőmérsékletről a véghőmérsékletre</li> </ul>                                                                                                    | A see gombbal zar a kemence, anelkul, nogy me                                                                                                    | A 💷 gombbal zar a kemence, anelkul, hogy megvárná a tartásidő végét. A 🛄 gombra koppintva az                                                                                                    |  |  |  |  |  |  |
| <ul> <li>Előhevítési idő (0-60 perc)</li> <li>A ciklus alatt és zárt kemencénél ez az előhevítési tartásidő. Érték: 0-60 perc.</li> <li>Fűtési sebesség (20-150 °C/min)</li> <li>Az a sebesség, amellyel a hőmérséklet az előhevítési hőmérsékletről a véghőmérsékletre</li> </ul>                                                                                                    | asztal a technikus által kívánt pozicióban megál<br>elindul.                                                                                                    | litható. Ujra a 🛄 gombra koppintva az asztal ismét                                                                                                    |  |  |  |  |  |  |
| <b>Fűtési sebesség</b> (20-150 °C/min)<br>Az a <b>sebesség</b> , amellyel a hőmérséklet az előhevítési hőmérsékletről a véghőmérsékletre                                                                                                    | <b>Előhevítési idő</b> (0-60 perc)<br>A ciklus alatt és zárt kemencénél ez az <b>előhevítési tartásidő.</b> Érték: 0-60 perc.                                                                                                    |                                                                                                    |  |  |  |  |  |  |
| Fűtési sebesség (20-150 °C/min)         Az a sebesség, amellyel a hőmérséklet az előhevítési hőmérsékletről a véghőmérsékletre                                                                                                    |                                                                                                    |                                                                                                    |  |  |  |  |  |  |
| Az a sebesseg, ameliyel a nomerseklet az előnevítési nomersekletről a veghomersekletre                                                                                                    | Fűtési sebesség (20-150 °C/min)                                                                                                    |                                                                                                    |  |  |  |  |  |  |
| emelkedik. Erték: 20-150 °C/min.                                                                                                    | Az a sebesseg, ameliyel a nomerseklet az emelkedik. Érték: 20-150 °C/min.                                                                                                    | elonevitesi nomersekietrol a vegnomersekletre                                                                                                    |  |  |  |  |  |  |

| Vakuumszivattyu                                                                                             |
|----------------------------------------------------------------------------------------------------|
| Ezzel a parameterrel a vakuumszivattyu 3 uzemmodja kozul lenet valasztani.                                  |
| választást megerősíteni                                                                                     |
| OFF: A ciklus alatt nem üzemel a vákuumszivattvú                                                            |
| ON: A szivattyú folyamatosan üzemel a teljesítményhatárája                                                  |
| <b>REG:</b> A szivattyú folyamatosan üzemel amíg el nem éri a szükséges nyomásszint mínusz 8 mbar           |
| értéket ezután szakaszosan szahályozás céliáhól                                                             |
|                                                                                                    |
| <b>Példa</b> : Flőírt nyomás = 60 mbar                                                                      |
| A vákuumnvomás eléri az 52 mbar értéket (előírt nvomás mínusz 8 mbar): a szivattvú leáll. Ha a              |
| vákuumnyomás túllépi a 68 mbar értéket (előírás plusz 8 mbar): a szivattyú újra bekapcsol.                  |
| <b>FIGYELEM:</b> Ha az előírt nyomás mínusz 8 Mbar érték a szivattyú teljesítménye miatt nem érhető el,     |
| a szivattyú az aktuális ciklus alatt megszakítás nélkül folyamatosan működik.                               |
|                                                                                                    |
| Vákuumstart-hőmérséklet                                                                                     |
| Az érték mindig ≥ mint az előhevítési hőmérséklet és ≤ mint a vákuumleállítási hőmérséklet.                 |
|                                                                                                    |
| Vákuumleállítási hőmérséklet                                                                                |
| Az érték mindig ≥ mint a vákuumstart-hőmérséklet és ≤ mint a véghőmérséklet.                                |
| Váluurarint (0.500 mhar)                                                                                    |
| Vakuumszint (0-500 mbar)                                                                                    |
|                                                                                                    |
| $\mathbf{X}$ Vákuum tartásidő (0'00" – 59'59")                                                              |
| Ez az az idő amely alatt a <b>kemence véghőmérsékleten megtartia a vákuumot</b> . A vákuum tartásidő        |
| percre és másodpercre beállítható. Érték: 0-59 perc és 0-59 másodperc.                                      |
|                                                                                                    |
| Véghőmérséklet (max. 1050 °C, rövid ideig 1150 °C)                                                          |
| Az érték mindig ≥ mint az előhevítési hőmérséklet és ≤ mint a maximális érték (max. 1050 °C, rövid          |
| ideig 1150 °C).                                                                                             |
| <b>Y</b>                                                                                                    |
| Stabilizálás (0'00" – 59'59")                                                                               |
| Ez az érték a véghőmérsékleten tartási idő. Érték: 0-59 perc, 0-59 másodperc.                               |
| Y                                                                                                    |
| Belső hűtés (0-60 perc)                                                                                     |
| Ez alatt az idő alatt a <b>kemence a stabilizálás után zárva marad és természetes módon hűl le</b> . Érték: |
| 0-60 perc. 0 értéknél átmenet a következő szakaszba.                                                        |
|                                                                                                    |
| Külső hűtés (0-60 perc)                                                                                     |
| <ul> <li>0 = A kemence tartásidő nélkül nyit, miután a stabilizálást követően elérte a légköri</li> </ul>   |
| nyomást.                                                                                                    |
| – > 0 = Az asztal a kívánt idő alatt 6 azonos tartásidővel mozog. Az illi ikonra koppintva a                |
| kemence azonnal nyit.                                                                                       |
|                                                                                                    |
| Standby hőmérséklet (min. 70 °C)                                                                            |
| Az érték mindig ≥ mint az éjszakai hőmérséklet és ≤ mint az előhevítési hőmérséklet.                        |
|                                                                                                    |
| Standby időtartam (0-60 perc)                                                                               |
| Ha a kemence standby hőmérsékleten van, a standby időtartamtól függően zár az égetőkamra.                   |
|                                                                                                    |

# 📕 Éjszakai üzemmód

Ezzel az (automatikusan működésbe lépő) funkcióval az égetőkamra hőmérséklete 3 óra standby üzemmód után 70 °C-ra csökken. A felhasználó távollétében így áram takarítható meg, ugyanakkor a kemence üzemkész állapotban marad.

<u>FONTOS:</u> Éjszakai üzemmódban eltűnik a *Standby képernyő*, csak a kék LED marad aktív. Egy ciklus befejezéskor a LED villogni kezd, addig, míg a kemence nem vált standby üzemmódba. Ha a kemence standby üzemmódban van, a LED folyamatosan világít.

# 🖉 Kalibrálás

Minden program külön kalibrálható. A megfelelő kalibrálási paraméter (gyárilag 0-ra állítva) használatával kielégítő égetési eredmény érhető el. A felhasználó azonban ezt a paramétert saját elképzelése szerint módosíthatja.

A paraméter fokonkét állítható (+50 és -50 °C között), és befolyásolja az égetőkamrában lévő valós hőmérsékletet anélkül, hogy a kijelzett értéket módosítaná.

<u>Példa:</u>

"Alulégetés" esetén a kalibrálási paramétert növelni: +5°C (0 helyett).

"Túlégetés" esetén a kalibrálási paramétert csökkenteni: +-5°C (0 helyett).

# 5.4.2. MÁSOLÁS, START ÉS GRAFIKON KÉPERNYŐGOMBOK (4. TARTOMÁNY)

(Speciális kerámiánál és préselésnél ugyanaz)

![](_page_18_Figure_11.jpeg)

![](_page_19_Picture_0.jpeg)

Itt lehet megnézni a kívánt ciklus paramétereit. A **START** gombbal kezdődik a ciklus.

![](_page_19_Figure_2.jpeg)

# 5.4.3. KEDVENC KERÁMIÁK

![](_page_19_Picture_4.jpeg)

# Kedvenc kerámiák

100 kerámiaégető program jelölhető meg kedvencként (FAVORIT).

Ehhez válassza ki a kívánt programot, majd koppintson a ciklus neve mellett jobbra fent lévő csillagra. A paraméterek közvetlenül a "Kedvenc kerámiák" és a "Kerámiák" alatt módosíthatók. A "kedvenc" (Favorit) programstátusz megszüntetéséhez deaktiválja a csillagot.

# 5.4.4. SPECIÁLIS KERÁMIÁK (SP) ÉGETÉSI PROGRAMJAI

![](_page_19_Figure_9.jpeg)

A programok számozásától eltekintve a megjelenítés azonos a kerámiaégető programokéval. Ezt a programtípust az alábbiakra használjuk:

- Olyan kerámia alapanyagok égetése, amelyek a véghőmérséklet alatt egy kiegészítő hőmérséklet fokozatot (keményítés) igényelnek.
- Olyan tovább feldolgozott kerámiastruktúrák égetése, amelyeknél két hőmérséklet tartásidő fázisra van szükség.

Ebben a programkategóriában néhány kiegészítő paraméter is megjelenik:

![](_page_19_Picture_14.jpeg)

![](_page_20_Picture_0.jpeg)

**Sebesség 2** (20-150 °C/min)

Az a sebesség, amellyel a hőmérséklet a tartási hőmérsékletről a véghőmérsékletre emelkedik.

#### 5.4.5. KEDVENC SPECIÁLIS KERÁMIÁK

![](_page_20_Picture_4.jpeg)

Kedvenc speciális kerámiák

100 speciális kerámia égető program jelölhető meg kedvencként (FAVORIT).

Ehhez válassza ki a kívánt programot, majd koppintson a ciklus neve mellett jobbra fent lévő csillagra. A paraméterek közvetlenül a "Kedvenc speciális kerámiák" és a "Speciális kerámiák" alatt módosíthatók.

A "kedvenc" (Favorit) programstátusz megszüntetéséhez deaktiválja a csillagot.

MEGJEGYZÉS: A kedvenc (FAVORITEN) speciális kerámiák kezelése megegyezik a kerámia égetőprogramok kezelésével.

#### 5.4.6. PRÉSPROGRAMOK

| Kezdőoldal piktogramja | Program               | Programok jelölése |
|------------------------|-----------------------|--------------------|
| J                      | Présprogramok         | P01-P50            |
| J.                     | Kedvenc présprogramok | P01-P50            |

A programok számozásán kívül a programok megjelenítése azonos a kerámiaégető programokéval. A paraméterezés nagy része megegyezik a többi programkategória paraméterezésével. Ebben a programkategóriában néhány kiegészítő paraméter található:

![](_page_20_Figure_13.jpeg)

| Vákuumszint (0-500 mbar)                                                                            |                              |  |  |
|----------------------------------------------------------------------------------------------------|------------------------------|--|--|
|                                                                                                    |                              |  |  |
|                                                                                                    |                              |  |  |
| Véghőmérséklet (max. 1050 °C, rövid ideig 1150 °C)                                                  |                              |  |  |
| (lásd 5.4.1. fejezet)                                                                               |                              |  |  |
| <b>Y</b>                                                                                            |                              |  |  |
| <b>Stabilizálás</b> (0'00" – 59'59")                                                                |                              |  |  |
| (lásd 5.4.1. fejezet)                                                                               |                              |  |  |
|                                                                                                    |                              |  |  |
|                                                                                                    |                              |  |  |
| Préselési mód                                                                                       |                              |  |  |
| Három préselési mód van:                                                                            |                              |  |  |
| - RÖGZÍTETT (FIX): A préselési időt nem lehet módosítani, 7 percbe                                  | n van rögzítve.              |  |  |
| - RUGALMAS (TEMPO): A préselési időt a felhasználó határozza me                                     | g (max. 60 perc).            |  |  |
| - <b>MEGOSZTOTT (KADENZ):</b> A préselési időt a felhasználó határozza meg (max. 60 perc). Ebben az |                              |  |  |
| üzemmódban a beállított idő 50%-ban a kemence présel, ezt követően 10 másodperc szünetet            |                              |  |  |
| tart, majd a fennmaradó időben folytatja a préselést.                                               |                              |  |  |
| MEGJEGYZÉS: A 10 másodperces préselési szünet alatt a befec                                         | skendezett anyag "kímélése"  |  |  |
| érdekében a présdugattyú áll (nyomásegyensúlyban).                                                  | , <b>c</b>                   |  |  |
|                                                                                                    |                              |  |  |
|                                                                                                    |                              |  |  |
| Préselési idő (0-30 perc)                                                                           |                              |  |  |
| Ez a paraméter csak RUGALMAS (TEMPO) és MEGOSZTOTT (KADENZ)                                         | üzemmódban aktív.            |  |  |
| Bár ez az érték <b>ROGZITETT (FIX)</b> üzemmódban is módosítható, a progr                           | am figyelmen kívül hagyja.   |  |  |
|                                                                                                    |                              |  |  |
| <b>Présszint</b> $(1, 3 - 5 har)$                                                                   |                              |  |  |
| Nyomásérték a befecskendező bengerben (németben: Spritzzylinder, b                                  | nátha segít) 13 har és 5 har |  |  |
| között állítható, és az egy és a több nontos beferskendezésnél baszná                               | ilt különhöző heágyazógyűrű- |  |  |
| tínusokhoz koll igazítani                                                                           |                              |  |  |
|                                                                                                    |                              |  |  |
| Βεάαναχόανűrű-típus                                                                                 | Présszint                    |  |  |
| - $\emptyset$ 35 (100g) beágyazógyűrű – 1 befecskendezési pont $\emptyset$ 12/ $\emptyset$ 13       | 1.5 bar                      |  |  |
| - $\emptyset$ 50 (200g) beágyazógyűrű – 1 befecskendezési nont $\emptyset$ 12/ $\emptyset$ 13       | 1.5 har                      |  |  |
| - $\emptyset$ 80 (500g) beágyazógyűrű – 2 befecskendezési pont $\emptyset$ 12                       | 2,8 bar                      |  |  |
| - $\emptyset$ 80 (500g) beágyazógyűrű – 3 befecskendezési pont $\emptyset$ 12 4.2 bar               |                              |  |  |

# 5.4.7. A PRÉSELÉSI CIKLUS LEFUTÁSA

- A ciklus indulásakor a kemence először teszteli a hidraulikahenger működőképességét (1x odavissza mozgatás).
- A teszt befejezése után a kemence zár, és a hőmérséklet emelkedni kezd az előhevítési hőmérséklet eléréséig.

Amennyiben az előhevítési idő = 0 vagy az előhevítés befejeződött, egy jelzés hallható és látható, ami arról tájékoztatja a felhasználót, hogy a présgyűrűt fel lehet tenni a présasztalra (a kijelzőn megjelenik a "gyűrű" szimbólum).

A 🔛 gombra koppintva a kemence kinyit, a gyűrű betehető a kemencébe.

- Még egyszer a 🔛 gombra koppintva a kemence bezár, és a ciklus folytatódik.

- A vákuumszivattyú működésbe lép, és a hőmérséklet a stabilizálási hőmérséklet elérésig emelkedik.
- A stabilizálás végén kezdődik a befecskendezés.
- A préselési folyamat végén, a légköri nyomás elérése után a kemence kinyit, és a présasztal a teljes présút 1/3-ánál megáll (megjelenik a gyűrű szimbólum).
- Egy jelzés hallható és látható, ami arról tájékoztatja a felhasználót, hogy a présgyűrűt el lehet távolítani.
- A 🔛 gomb ismételt megnyomásával a présasztal lejön/lesüllyed.

# 5.4.8 . PRÉSELÉSI JAVASLATOK

Az elvégzett préstesztek megmutatták, hogy milyen fontosak ennél a folyamatnál a használt elemek hőmérsékleti paraméterei. A sikeres végeredmény érdekében javasoljuk az alábbiak betartását.

**FONTOS**: A kemence üzemeléséhez <u>legalább **1,7 bar** nyomásra van szükség.</u> Ha a nyomás nem éri el a minimum értéket, erre a kemence hibajelzéssel figyelmeztet. A maximális nyomásérték 6 bar.

# • Présasztal/Préstálca

A gyűrű pozicionálásának pillanatában döntő jelentősége van a présasztal/préstálca hőmérsékletének. Ezért azt ajánljuk, hogy a présgyűrűt a kitüzelő kemencében melegítse fel a préskemence előhevítési hőmérsékletére (700-800 °C).

Másik lehetőség, hogy a présasztalt/préstálcát 45 percig hagyja a préskemencében előhevítési hőmérsékleten (700-800 °C). (Lásd előhevítési hőmérséklet beállítása.)

**MEGJEGYZÉS:** Ha a présasztal/préstálca hőmérséklete nincs elég közel a présgyűrű hőmérsékletéhez, a gyűrű belsejében nagy lesz a hőveszteség, ennek következtében megváltozik a kerámia préstömb viselkedése (különösen az 500 grammos gyűrűknél).

• **Présgyűrű** (kitüzelő kemence programozása)

Tartsa be a gyártó előírásait.

A gyűrű gázmentesítéséhez azt ajánljuk, hogy állítsa a véghőmérsékletet 850 °C-ra.

Ennél a folyamatnál a véghőmérsékleten tartás ideje, a stabilizálás a legfontosabb paraméter, mivel ez határozza meg a gyűrű középpontjának hőmérsékletét a préskemencébe történő áthelyezésnél. A lenti táblázat <u>ajánlott időket</u> tartalmaz a présgyűrű méretének függvényében:

| Gyűrű átmérője | Gyűrű tömege | Véghőmérséklet | Stabilizálási idő |
|----------------|--------------|----------------|-------------------|
| Ø 35 mm        | 100 g        | 850 °C         | 20 perc           |
| Ø 50 mm        | 200 g        | 850 °C         | 30 perc           |
| Ø 80 mm        | 500 g        | 850 °C         | 60 perc           |

**FIYGELEM:** A kitüzelő kemencében lévő minden présgyűrűre 10 perccel többet tervezzünk (850 °C melletti stabilizálásnál).

#### 5.4.9. KEDVENC PRÉSPROGRAMOK

![](_page_23_Picture_1.jpeg)

Kedvenc présprogramok

50 présprogram jelölhető meg kedvencként (FAVORIT).

Ehhez válassza ki a kívánt programot, majd koppintson a ciklus neve mellett jobbra fent lévő csillagra. A paraméterek közvetlenül a "Kedvenc présprogramok" ill. a "Présprogramok" alatt módosíthatók. A "kedvenc" (Favorit) programstátusz megszüntetéséhez deaktiválja a csillagot. *MEGJEGYZÉS: A kedvencek (FAVORITEN) kezelése megegyezik a kerámia égetőprogramok kezelésével.* 

# 5.4.10. BIZTONSÁGI MÁSOLAT ÉS A PROGRAMOK VISSZAKÖVETHETŐSÉGE

A készülék USB csatlakozója biztonsági másolatok készítésére és adatátvitelre szolgál.

#### • PARAMÉTEREK BIZTONSÁGI MÁSOLATA (KEMENCE/USB)

- 1. Csatlakoztassa az USB-sticket a kemence jobb oldalán található aljzatba.
- 2. Várjon, amíg a kemence felismeri az eszközt: Elenik meg.
- 3. A logóra koppintva az 5 sorból álló menübe jut.
- 4. Válassza a **"Kopie Prog. (Ofen → USB)"** funkciót.
- 5. 🗸 Várjon az adatátvitel befejezéséig: 🧭

Biztonsági másolattal kapcsolatos további információk: 5.2. fejezet – KONFIGURÁLÁS.

#### • CIKLUSOK VISSZAKÖVETHETŐSÉGE

Ez a folyamat azonos a fent leírtakkal.

Minden befejezett ciklus a kemence CPU-kártyáján van tárolva.

Ezek a **PDF** formátumú biztonsági másolat fájlok lehetővé teszik az összes paraméter megtekintését és kinyomtatását. Minden ciklus külön oldalra van összefoglalva, így a fájlokat nem lehet összekeverni. *Biztonsági másolattal kapcsolatos további információk: 5.2. fejezet – KONFIGURÁLÁS.* 

# 5.5. PERIFÉRIAESZKÖZÖK

Az USB2 aljzat lehetővé teszi USB-HUBS csatlakoztatását *(nem képezi a szállítás tartalmát).* Ez akkor lehet hasznos, ha egyidejűleg egeret (vezeték nélkül vagy vezetékkel) és USB-sticket szeretne csatlakoztatni).

FIGYELEM: A HUB-bal a kemence csak egy USB-sticket tud felismerni.

# 6. KARBANTARTÁS ÉS HIBAJELENTÉSEK

![](_page_24_Picture_4.jpeg)

Tisztítási és karbantartási munkák előtt:

- Kemencét válasszuk le az áramhálózatról (BE/KI kapcsolót állítsuk KI-re, és a hálózati kábelt húzzuk ki a konnektorból).
- A kemencét hagyjuk lehűlni szobahőmérsékletre (Égésveszély és/vagy dologi kár veszélye).

## 6.1. KARBANTARTÁS

A készülék hosszú élettartamának biztosítására tartsa be az alábbi ajánlásokat:

- <u>A külső felületeket száraz, puha ruhával tisztítsa.</u>
- <u>Súrolószert, oldószert vagy gyúlékony anyagokat</u> ne használjon tisztáshoz (sem külső, sem belső tisztításhoz).
- Az <u>érintőképernyőről</u> az esetleges kezelési nyomokat speciális üvegtisztítóval enyhén átitatott puha ruhával, vagy szemüvegtisztító kendővel távolítsa el.
- Az tálca/asztal tömítését alkohollal rendszeresen tisztítsa, hogy biztosítva legyen a vákuumrendszer kifogástalan működése. Beragadás elkerülésére azt ajánljuk, hogy <u>kenje be</u> vékonyan faggyúval.
- e.ON 250 ENO: <u>Havonta kb. egyszer</u> távolítsa el a nyomásbeereszető/nyomásbemeneti tömlőt/csövet.

Így automatikusan megtisztul a sűrített levegő bemeneti szűrője, és az esetleges nedvesség megszűnik.

- **Az égetőtalpat és a présasztalt használat előtt szemrevételezéssel ellenőrizze.** Szükség esetén porszívóval tisztítsa, ne használjon sűrített levegőt. Ha rossz vagy megrepedt, ne használja tovább, cserélje ki.
- Az égetőkamrában vagy az asztalon lévő esetleges port porszívóval távolítsa el, sűrített levegőt ne használjon.

# 6.2. VÉDELMI ESZKÖZÖK

# • TÚLFESZÜLTSÉG

A kemencét túlfeszültség ellen aktív és passzív szűrőkből álló rendszer védi. Ennek ellenére azt ajánljuk, hogy biztonságként mentse le az összes programot a készülékkel együtt szállított USB-stickre.

# • TÁPFESZÜLTSÉG INGADOZÁSA

±20 Volt tartományon belül a kemence az ingadozásokat önállóan korrigálja, és változatlan pontossággal működik tovább.

# • ÁRAMELLÁTÁS MEGSZAKADÁSA

Az áramellátás **kevesebb mint 15 másodpercig tartó** szünetelése esetén az aktuális ciklus tovább fut. Az áramellátás helyreállítása után a kemence újrainicializálja magát, és visszatér a program grafikonos megjelenítéséhez. Ennek nincs érdemleges kihatása a program lefutására.

**15 másodpercet meghaladó** áramellátási szünet esetén a ciklus félbeszakad, mivel az áramkimaradás hossza a program lefutásának feltételeit jelentősen módosítja. A kemence kinyit, és üzenetet továbbít, hogy az áramellátás megszakadt: **STÖRUNG SPANNUNGSVERSORGUNG** (áramellátási zavar) – *Lásd: 6.3. fejezet.* 

# • TÚLMELEGEDÉS ELLENI VÉDELEM

Ha a hőmérséklet nem szándékosan meghaladja a programozott hőmérsékletet

- több mint 50 °C-val (> 800 °C beállított értéknél) vagy
- több mint 70 °C-val (< 800 °C beállított értéknél),</li>

megszakad a futó program. A kemence kinyit és üzenetet továbbít: **STÖRUNG SPANNUNGSVERSORGUNG** (áramellátási zavar) – Lásd: 6.3. fejezet.

# ADATVÉDELEM

A vezérlőegység **MiniSD memóriával** van ellátva, amin megtalálható az összes kemenceadat. Ha a CPU kártya tartósan megsérül, a memóriakártya beépíthető az új vezérlőegységbe.

# 6.3. HIBAJELENTÉSEK

Ha a kemence hibát észlel, hibaüzenetet küld a kijelzőn. A hibaüzenetek áttekintése:

| Hibaüzenet  | Magyarázat       | Ok                                         | Teendő                                                      |
|-------------|------------------|--------------------------------------------|-------------------------------------------------------------|
| FŰTŐELEM    | Fűtőelem nincs   | A hőérzékelő elromlott vagy nincs          | - A riasztó hangjelzésének                                  |
| HIBA        | csatlakoztatva   | csatlakoztatva                             | kikapcsolásához nyomja meg a STOP-ot.                       |
|             |                  |                                            | <ul> <li>Kapcsolja ki a kemencét (BE/KI</li> </ul>          |
|             |                  |                                            | kapcsolóval).                                               |
|             |                  |                                            | <ul> <li>Vegye fel a kapcsolatot az</li> </ul>              |
|             |                  |                                            | ügyfélszolgálattal.                                         |
| FŰTÉS HIBA  | Kemence elérte a | A kemence túllépte a véghőmérsékletet:     | - Gépkárok elkerülése végett a kemence                      |
|             | maximálisan      | - több mint 50 °C-val (> 800 °C            | kinyit.                                                     |
|             | megengedett      | beállított értéknél) vagy                  | <ul> <li>A riasztó hangjelzésének</li> </ul>                |
|             | hőmérsékletet.   | - több mint 70 °C-val (< 800 °C            | kikapcsolásához nyomja meg a STOP-ot.                       |
|             |                  | beállított értéknél)                       | - Kapcsolja ki a kemencét (BE/KI                            |
|             |                  | ,                                          | kapcsolóval).                                               |
|             |                  |                                            | <ul> <li>Hagyja lehűlni a kemencét és</li> </ul>            |
|             |                  |                                            | próbálkozzon újra.                                          |
|             |                  |                                            | - Ha a hiba továbbra is fennáll, vegye fel                  |
|             |                  |                                            | a kapcsolatot az ügyfélszolgálattal.                        |
| MOTORHIBA   | Az asztal        | Az asztal mozgása megszakadt.              | - A riasztó hangielzésének                                  |
| (1/2)       | blokkolva van.   |                                            | kikapcsolásához nyomia meg a STOP-ot.                       |
| (-/-/       |                  |                                            | - Ellenőrizze, hogy akadályozza-e egy                       |
|             |                  |                                            | tárgy az asztal mozgását. Ha igen                           |
|             |                  |                                            | távolítsa el.                                               |
|             |                  |                                            | - A hiba törléséhez nyomia meg a                            |
|             |                  |                                            | 7UBÜCK (VISSZA) gombot                                      |
|             |                  |                                            | - Ha a hiba toyábbra is fennáll vegye fel                   |
|             |                  |                                            | a kancsolatot az ügyfélszolgálattal                         |
| MOTORHIBA   | Kemence nvitás-  | Fz a hibaüzenet akkor ielenik meg ha 30    | - A riasztó hangielzésének                                  |
| (2/2)       | és zárásideie    | sec elteltével az asztal nem mozog         | kikancsolásához nyomia meg a STOP-ot                        |
| (=/=)       | nem konform      | Valószínű ok: Meghaitás sérült vagy nincs  | - A hiba törléséhez nyomia meg a                            |
|             | nem komorni.     | csatlakoztatva                             | 7UBÜCK (VISSZA) gombot                                      |
|             |                  |                                            | - Kancsolia ki a kemencét (BF/KI                            |
|             |                  |                                            | kapcsolóval)                                                |
|             |                  |                                            | - Vegye fel a kapcsolatot az                                |
|             |                  |                                            | ügyfélszolgálattal                                          |
|             | A kemence nem    | Fz a hibaüzenet akkor ielenik meg ha       | - A riasztó hangielzésének                                  |
|             | tudia elérni a   | vákuumszivattyú 1 perce nem működött       | kikancsolásához nyomia meg a STOP-ot                        |
|             | minimális        | Valószínű ok:                              | - Kapcsolia ki a kemencét (BE/KI                            |
|             | vákuumszintet.   | - A szivattyú nincs rákapcsolva az         | kapcsolóval).                                               |
|             |                  | áramhálózatra és/vagy a tömlő nincs        | <ul> <li>Ellenőrizze a szivattyú csatlakozásait.</li> </ul> |
|             |                  | csatlakoztatva.                            | - Tisztítsa meg az asztalt <i>(porszívóval)</i> .           |
|             |                  | - Ventilátor mágnesszelep elromlott.       | - Ha a hiba továbbra is fennáll, vegye fel                  |
|             |                  | - Az asztal nem illeszkedik pontosan       | a kapcsolatot az ügyfélszolgálattal.                        |
|             |                  | az égetőkamrához: a kamra nem zár          |                                                             |
|             |                  | légmentesen.                               |                                                             |
| ÁRAMELLÁTÁS | Áramkimaradás a  | Ez a hibaüzenet akkor ielenik meg. ha egy  | <ul> <li>A riasztó hangielzésének</li> </ul>                |
| НІВА        | préselési ciklus | futó ciklus alatt az áramellátás több mint | kikapcsolásához nyomia meg a STOP-ot                        |
|             | alatt            | 15 mp-jg szünetel.                         | - A hiba törléséhez nyomia meg a                            |
|             |                  |                                            | ZURÜCK (VISSZA) gombot                                      |
|             |                  |                                            | - Lásd 6.2 feiezet                                          |
|             | 1                | 1                                          | Lasu 0.2. 10jezet.                                          |

| NYOMÁSHIBA* | Min. nyomás 1,7  | Nem megfelelő vagy 1,7 bar alatti ellátási      | - | A riasztó hangjelzésének                 |
|-------------|------------------|-------------------------------------------------|---|------------------------------------------|
|             | bar.             | nyomás. Valószínű ok:                           |   | kikapcsolásához nyomja meg a STOP-ot.    |
|             |                  | <ul> <li>Tömlő nincs csatlakoztatva.</li> </ul> | - | Kapcsolja ki a kemencét (BE/KI           |
|             |                  | - A labor sűrítettlevegő-hálózatának            |   | kapcsolóval).                            |
|             |                  | nyomás túl kicsi.                               | - | Ellenőrizze a tömlőcsatlakozást.         |
|             |                  |                                                 | - | Ellenőrizze a labor sűrítettlevegő-      |
|             |                  |                                                 |   | hálózatának nyomásszintjét.              |
|             |                  |                                                 | - | Ha a hiba továbbra is fennáll, vegye fel |
|             |                  |                                                 |   | a kapcsolatot az ügyfélszolgálattal.     |
| PRÉSELÉSI   | А                | Minden préselési ciklus kezdetén a              | - | A riasztó hangjelzésének                 |
| HIBA*       | hidraulikahenger | kemence teszteli a hidraulikahenger             |   | kikapcsolásához nyomja meg a STOP-ot.    |
|             | nem tud          | eltolódását. Ez a hibaüzenet jelenik meg,       | - | Kapcsolja ki a kemencét (BE/KI           |
|             | eltolódni.       | ha                                              |   | kapcsolóval).                            |
|             |                  | - a sűrítettlevegő-csatlakozás sérült,          | - | Kérjük, hogy vegye fel a kapcsolatot az  |
|             |                  | - a hidraulikahenger pozícióérzékelője          |   | ügyfélszolgálattal.                      |
|             |                  | üzeme kívül.                                    |   |                                          |

Magyarországi kizárólagos forgalmazó:

![](_page_28_Picture_1.jpeg)

H-9400 SOPRON, Faller Jenő u. 16.

**2** 99/314-931

info@dentavantgart.hu

www.dentavantgart.hu